#### **Collins David**

| From:        | Queen Rebecca L                                                                                                    |
|--------------|----------------------------------------------------------------------------------------------------|
| Sent:        | Saturday, April 3, 2021 11:58 AM                                                                                                    |
| То:          | Collins David                                                                                                    |
| Subject:     | FW: Digital Date Stamp Tool (updated instructions and new features)                                                                                                    |
| Attachments: | ReceivedDateStamp.pdf; StampInstructions.docx; TC599-CC063-6020b-Unagreed.pdf; TC599-CC064-6020b-<br>Agreed.pdf; TC599-CC069-Taxable.pdf; TC599-CC071-Non-Taxable.pdf; Possible-Duplicate.pdf; Process-as-<br>Original.pdf |

Categories: Personal - Date Stamp Suggestion

Revenue Officer Rebecca Queen Employee ID#: 1000842786 <u>New address as of 03/15/2021</u> Internal Revenue Service SB/SE Collection Group 26 440 Roper Mountain Road, Suite E Greenville, SC 29615 Phone: <u>new (864)286-7018</u> Gov Cell: (205)253-6293 Direct Fax: 877-651-9507 Work hours: Monday thru Thursday 7:00am -5:30pm Eastern

From: Krogh Patricia L <patricia.krogh@irs.gov>
Sent: Tuesday, March 30, 2021 2:59 PM
To: Baker Nicole <Nicole.Baker@irs.gov>; Bond Anita <Anita.Bond@irs.gov>; Brent Cheryl T <Cheryl.Brent@irs.gov>; Carter
Betty M <betty.carter@irs.gov>; Freeman Susan D <Susan.D.Freeman@irs.gov>; Hawkins Selina <selina.hawkins@irs.gov>;
Helms Eric M <Eric.M.Helms@irs.gov>; Lopez Jennifer J <Jennifer.J.Lopez@irs.gov>; Pliler Susan L <Susan.L.Pliler@irs.gov>;
Queen Rebecca L <Rebecca.L.Queen@irs.gov>; Richardson Mindy <Mindy.A.Richardson@irs.gov>
Subject: FW: Digital Date Stamp Tool (updated instructions and new features)

From: Carter Johnette G <johnette.carter@irs.gov>
Sent: Tuesday, March 30, 2021 12:34 PM
To: Green Felecia V <felecia.green@irs.gov>; Krogh Patricia L <patricia.krogh@irs.gov>
Cc: Carter Johnette G <johnette.carter@irs.gov>
Subject: FW: Digital Date Stamp Tool (updated instructions and new features)

I am sure you have seen this but wanted to share something from Gulf States-

Gerter Johnna G Carter Office of Fraud Enforcement Fraud Enforcement Advisor 912-337-7223 Coverage area: AL, AR, GA, LA, MS, OK

From: Cabello Francisco J <<u>Francisco.J.Cabello@irs.gov</u>>

Sent: Tuesday, March 30, 2021 12:23 PM

To: Wheeless Diane <<u>Diane.Wheeless@irs.gov</u>>; Dillon Patrick <<u>Patrick.Dillon@irs.gov</u>>; Fell Lucas <<u>Lucas.Fell@irs.gov</u>>; Thompson Derrick <<u>Derrick.Thompson@irs.gov</u>>; Weaver Kelly J <<u>Kelly.J.Weaver@irs.gov</u>>; Emmons Stacy A <<u>Stacy.A.Emmons@irs.gov</u>>; Damato Elisa <<u>Elisa.Damato@irs.gov</u>>; Feliciano Luz E <<u>Luz.E.Feliciano@irs.gov</u>>; Murray Shane <<u>Shane.Murray@irs.gov</u>>; Harris Kim S (Advisory Estate Tax) <<u>Kim.S.Harris@irs.gov</u>>; Cabello Francisco J <<u>Francisco.J.Cabello@irs.gov</u>>; Norris Ldetra V <<u>Ldetra.V.Norris@irs.gov</u>>; Hunt Jackson Shanitra L <<u>Shanitra.L.HuntJackson@irs.gov</u>>; Saffold Maribel <<u>Maribel.Saffold@irs.gov</u>>; Brooks Billie J <<u>Billie.J.Brooks@irs.gov</u>>; Boyd Hilari N <<u>Hilari.N.Boyd@irs.gov</u>>; Brenner Gwendolyn M <<u>Gwendolyn.M.Brenner@irs.gov</u>>; Minjarez Lori <<u>Lori.L.Minjarez@irs.gov</u>>; Carter Johnette G <<u>johnette.carter@irs.gov</u>>; Marlow Jason W <<u>Jason.W.Marlow@irs.gov</u>> **Subject:** Digital Date Stamp Tool (updated instructions and new features)

Hi Team!

I forgot to share this during our last meeting since I had to take emergency leave right after.

I wanted to share this tool that I and a team put together. It has been a great resource, especially during this time we're all working from home.

For those of you I shared it with during prior classes we were in together, this is the updated version in case you don't have it.

Enjoy!

#### Francisco J. Cabello

Revenue Officer SB/SE Collections RO# 2503-3534

8701 S Gessner Rd MS5435HAL Houston, TX 77074 (281) 721-8108 (Office) (855) 373-7711 (eFax)

#### Team,

Attached to this email you will find the updated instructions for the Digital Stamp Tool and new versions of the related stamp files.

It includes a few nice upgrades including the current date auto-populating on the date stamp and a few other static stamps.

As before, please open the StampInstructions.docx and follow the steps **EXACTLY**.

These instructions have been updated to work with the current version of Acrobat (DC 2020). But, as per the instructions, it should work exactly the same for later versions in the future. Simply replace the version number at any step it applies.

Please redistribute this update to your teams and anyone that had it previously so all are aware and for consistency.

Enjoy!

The Digital Stamp Team (Dan Matzke, Francisco J. Cabello, Erica Jimenez)

Sincerely,

## Francisco J. Cabello

Revenue Officer SB/SE Collections RO# 2503-3534

8701 S Gessner Rd MS5435HAL Houston, TX 77074 (281) 721-8108 (Office) (855) 373-7711 (eFax)

#### INTERNAL REVENUE SERVICE SB/SE COMPLIANCE FIELD RECEIVED

#### GULF STATES AREA HOUSTON, TX COLLECTION GROUP XX

#### \*\*\* PLEASE FOLLOW THE STEPS BELOW EXACTLY AND IN ORDER TO ENSURE PROPER CREATION OF THE STAMPS! \*\*\*

1 – Keep these instructions open while you follow the steps. Or print them if you have a printer available.

2 – Download the seven attached PDFs in the email to your desktop. (To do this: **<u>Right-click</u>** on one of the attachments in the email, select "Save All Attachments".

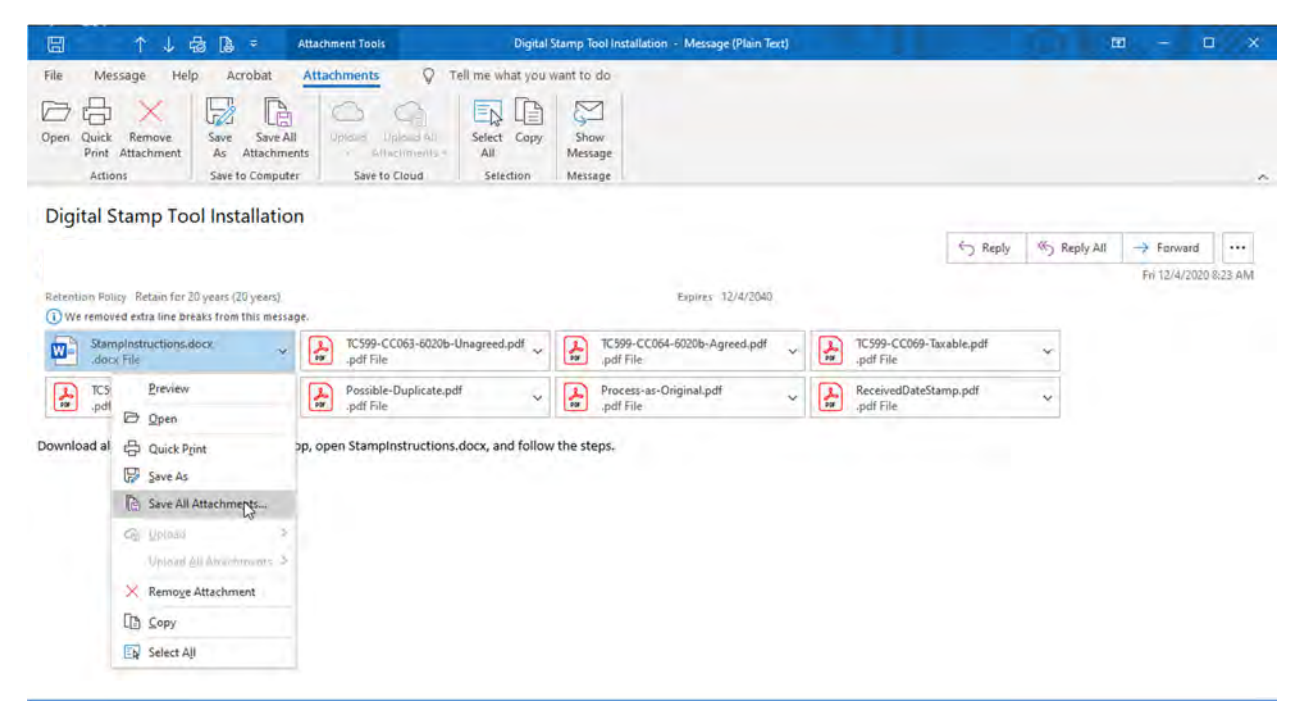

3 – Click "OK" on the following screen listing all the attachments that are being downloaded.

| 🗐 🔿 🦆 🕼 🗧 Attachment Tools Di                                                                                                    | gital Stamp Tool Installation - Message (Plain Te                                                                                                    | rt)                                                            | 199 – D X                                           |
|----------------------------------------------------------------------------------------------------|----------------------------------------------------------------------------------------------------|----------------------------------------------------------------|-----------------------------------------------------|
| File         Message         Help         Acrobat         Attachments         V         Tell me what           Open         Quick         Remove         Save         Save All         Volume Uplowed All         Save to Cloud         Save to Cloud         Save | vou want to do                                                                                                    |                                                                | ~                                                   |
| Digital Stamp Tool Installation<br>Retention Policy Retain for 20 years (20 years)<br>(1) We removed exita line breaks from this message:                                                                                                    | Save All Attachments X<br>Attachments:<br>Stampinstructions.docr<br>TCS99-CCG64-0200b-Unagreed.p<br>TCS99-CCG64-0200b-Unagreed.p<br>TCS99-CCG64-0200b-Unagreed.p | S Reply 6                                                      | K∑ Reply All → Forward •••<br>Fri 12/4/2020 8/23 AM |
| StampInstructions.docx<br>docr File                                                                                                    | TC599-CC071-Non-Taxable.pc<br>Possible-Duplicate.pdf<br>Process-a-Croiginal.pdf<br>ReceivedDateStamp.pdf                                                         | C599-CC069-Taxable.pdf     .pdf File     ReceivedDateStamp.pdf | ~                                                   |
| Download all the attachments to your desktop, open Stampinstructions.docx, and fo                                                                                                    |                                                                                                    |                                                                |                                                     |

4 – Click on "Desktop" on the left pane.

| 🖽 🗅 🗸 🔂 🔻 Attac                                                                                                    | chment Tools Digital Stamp Tool Installation - Message (Plain Text)                   | ₩ ~ U X              |
|----------------------------------------------------------------------------------------------------|---------------------------------------------------------------------------------------|----------------------|
| File Message Help Acrobat Att                                                                                                    | achments 🛛 Q Tell me what you want to do                                              |                      |
| Open Quick Remove<br>Print Attachment<br>Actions Save All<br>Save to Computer                                                                                                    | Upland Upland All<br>Retachments<br>Save to Cloud Selection Message Selection Message | ~                    |
| Digital Stamp Tool Installation                                                                                                    |                                                                                       |                      |
|                                                                                                    | Save All Attachments                                                                  | ×                    |
| Patantion Policy Ratain for 20 years (20 years)                                                                                                    | ← ···· ← ■ → This PC → Desktop →                                                      | ✓ Q Search Desktop Ø |
| We removed extra line breaks from this message.                                                                                                    | Organize - New folder                                                                 | )III • ()            |
| StampInstructions.docx 🗸                                                                                                    | > 💁 Microsoft Outlool * Name * Date modified Type                                     | Size                 |
| TC599-CC071-Non-Taxable.pdf v .pdf File                                                                                                    | ✓ Image This PC ⇒ 3D Objects                                                          |                      |
| Download all the attachments to your desktop, o                                                                                                    | > Desktop                                                                             |                      |
|                                                                                                    | > Downloads                                                                           |                      |
| Open Quick Renove<br>Print Attachments<br>Attons       Save Save All<br>Save to Conjute       Select Copy<br>All<br>Save to Conjute       Select Copy<br>All<br>Select Copy<br>All<br>Select Co |                                                                                       |                      |
|                                                                                                    | > Windows (C:)                                                                        |                      |
|                                                                                                    | 3-4 C                                                                                 |                      |
|                                                                                                    |                                                                                       |                      |
|                                                                                                    | Edder same Detton                                                                     |                      |
|                                                                                                    | Long Tene Level                                                                       | Tools • OK Cancel    |
| File       Message       Attachments       Tell me what you want to do         Open       Quick       Save Save All       Save Save All       Save Save All         Attachments       Save Save All       Save Save All       Save Save All       Save Save All         Attachments       Save Save All       Save Save All       Save Save All       Save Save All         Digital Stamp Tool Installation       Save All Attachments       Save All Attachments       Save All Attachments         Organice       Nore Save All Attachments       Save All Attachments       Save All Attachments         Organice       Nore Save All Attachments       Save All Attachments       Save All Attachments         Organice       Nore Save All Attachments       Save All Attachments       Save All Attachments         Save Save All Attachments       Save All Attachments       Name       Date modified       Type         Save Save All Attachments to your desktop, o       Save Save All Attachments       Save All Attachments       Save All Attachments       Save All Attachments         Save All Attachments       Save All Attachments       Save All Attachments       Name       Date modified       Type       Save         Save All Attachments       Save All Attachments       Save All Attachments       Save All Attachments       Save All Attachme                                                                                                    |                                                                                       |                      |

5 – Minimize all windows that you have open. Right-click the ReceivedDateStamp.pdf you just saved to your Desktop. Select "Open with", and select "Choose another app".

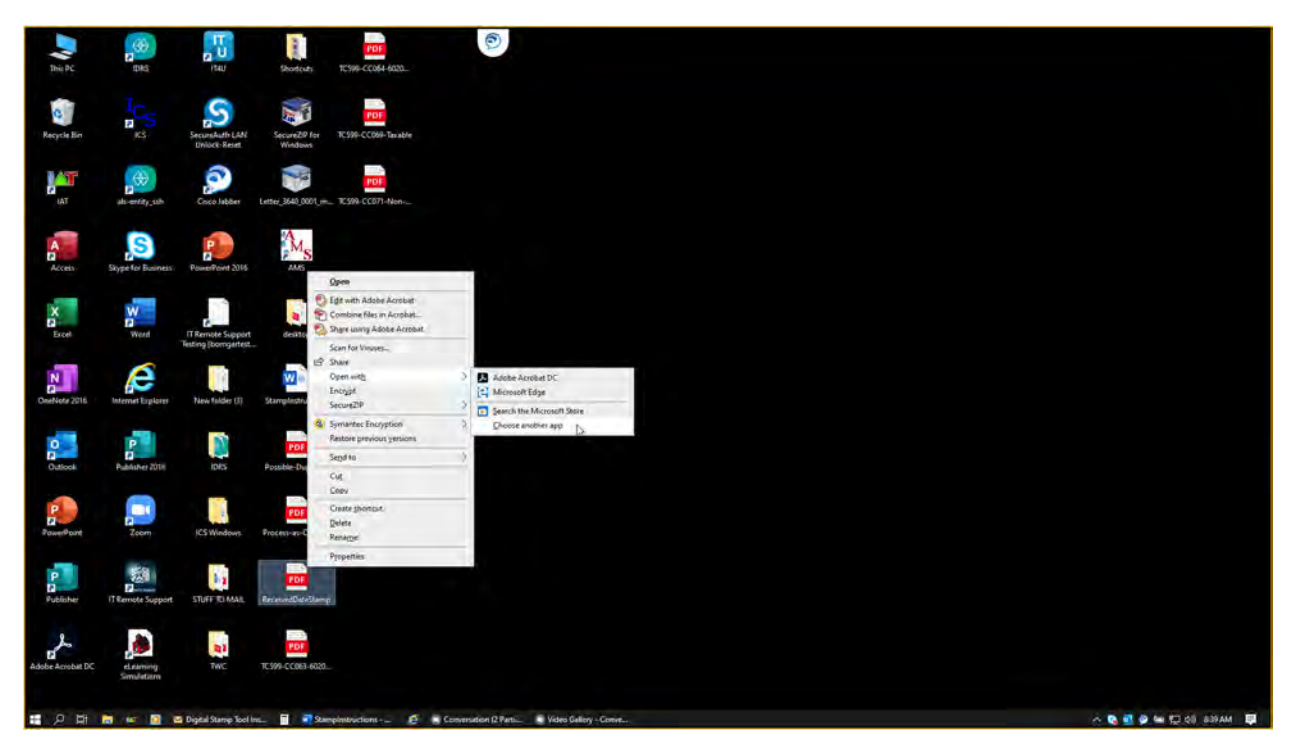

6 – Click on "Adobe Acrobat DC" (or whatever is the newest version of Acrobat which is currently installed) **not Acrobat Reader or Microsoft Edge**. Click the check box that says "Always use this app to open .pdf files". Then, Click OK).

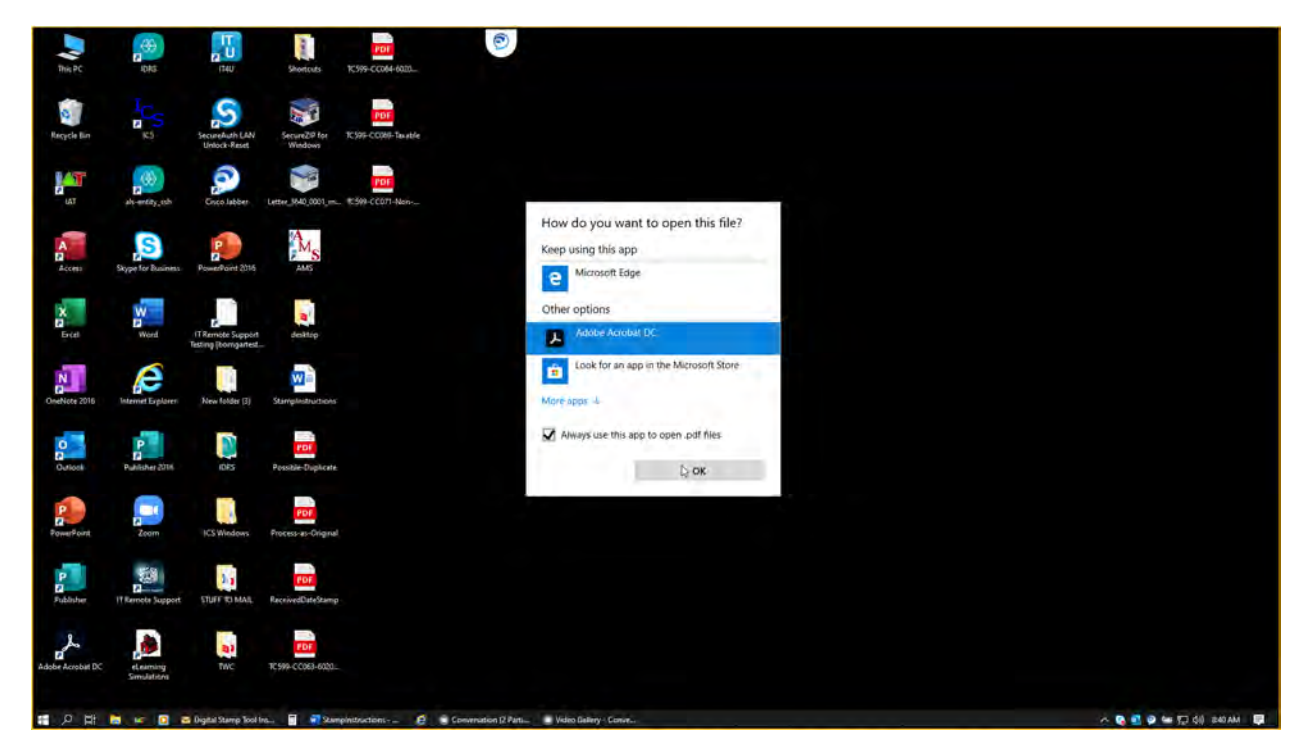

7 – Scroll down to the second page showing the stamp template. Go to the "Tools" tab on the top left.

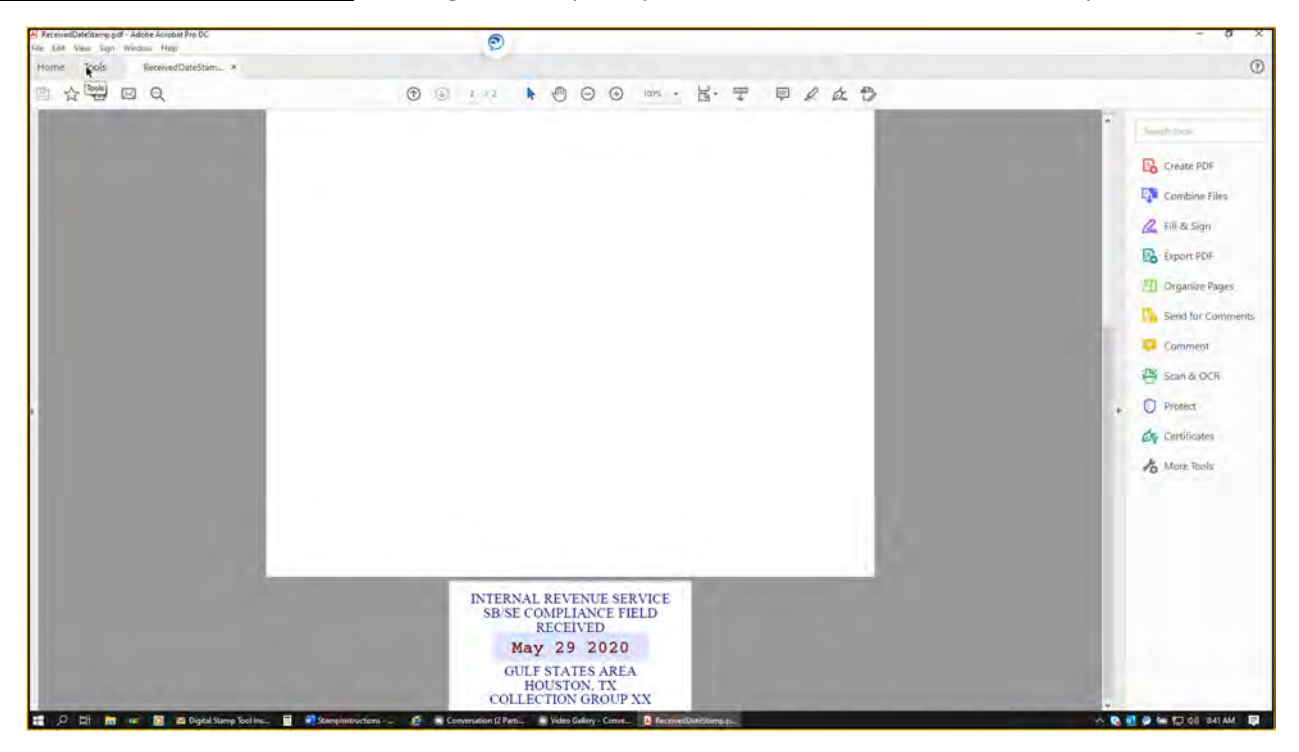

8 – Scroll down and find the "Edit PDF" and "Stamp" buttons. If you have not previously added these tools, the word "Add" should appear under each. Click on "Add" for each. (If the word "Open" appears instead, skip this step.)

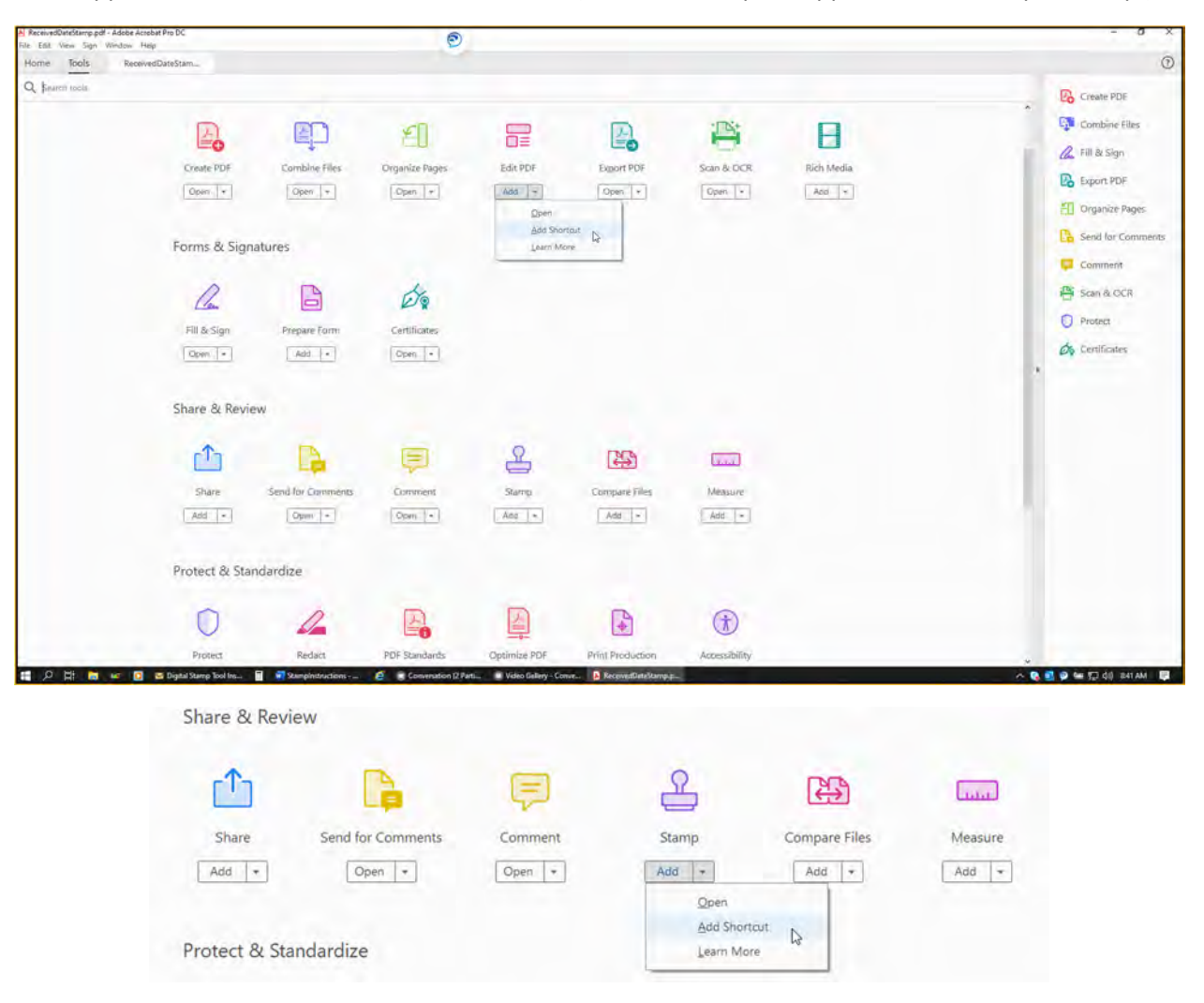

9 – Click on the new "Edit PDF" tool you just created on the tools menu on the right side.

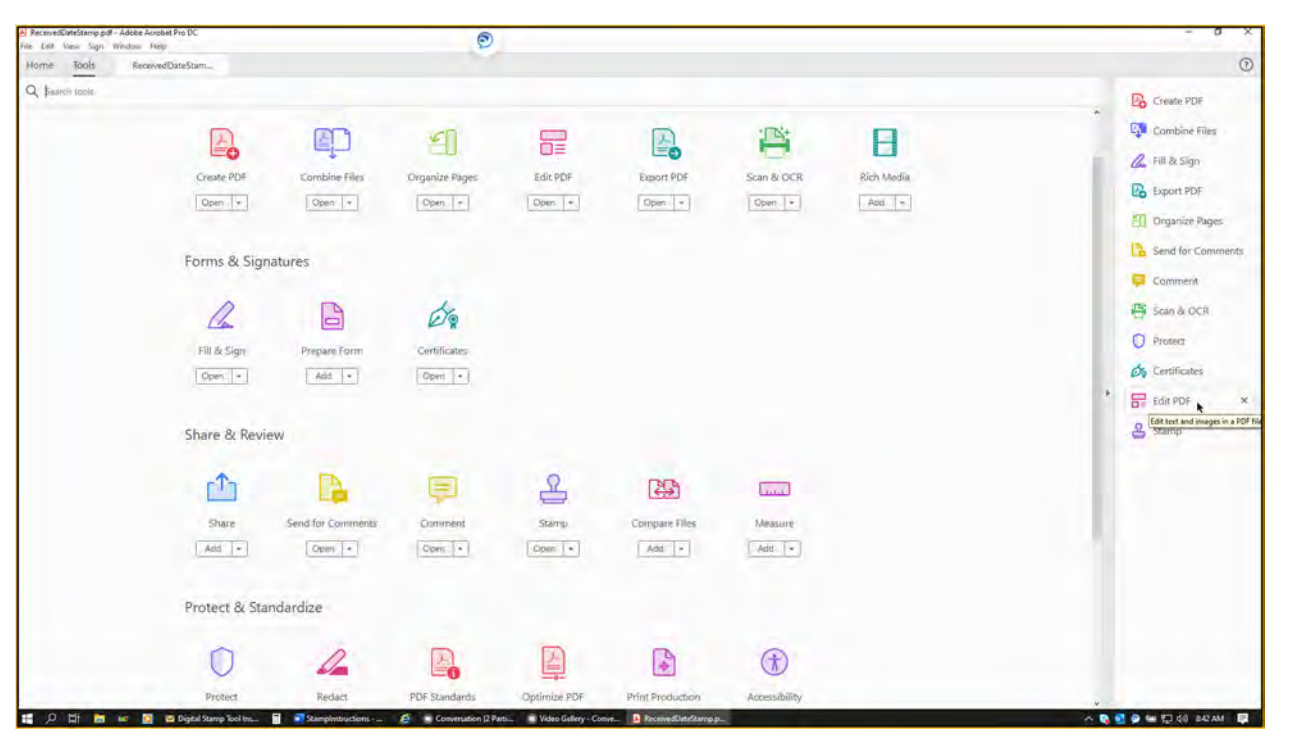

10 – Highlight the information that needs to be updated (such as group number and city). And, update your information accordingly.

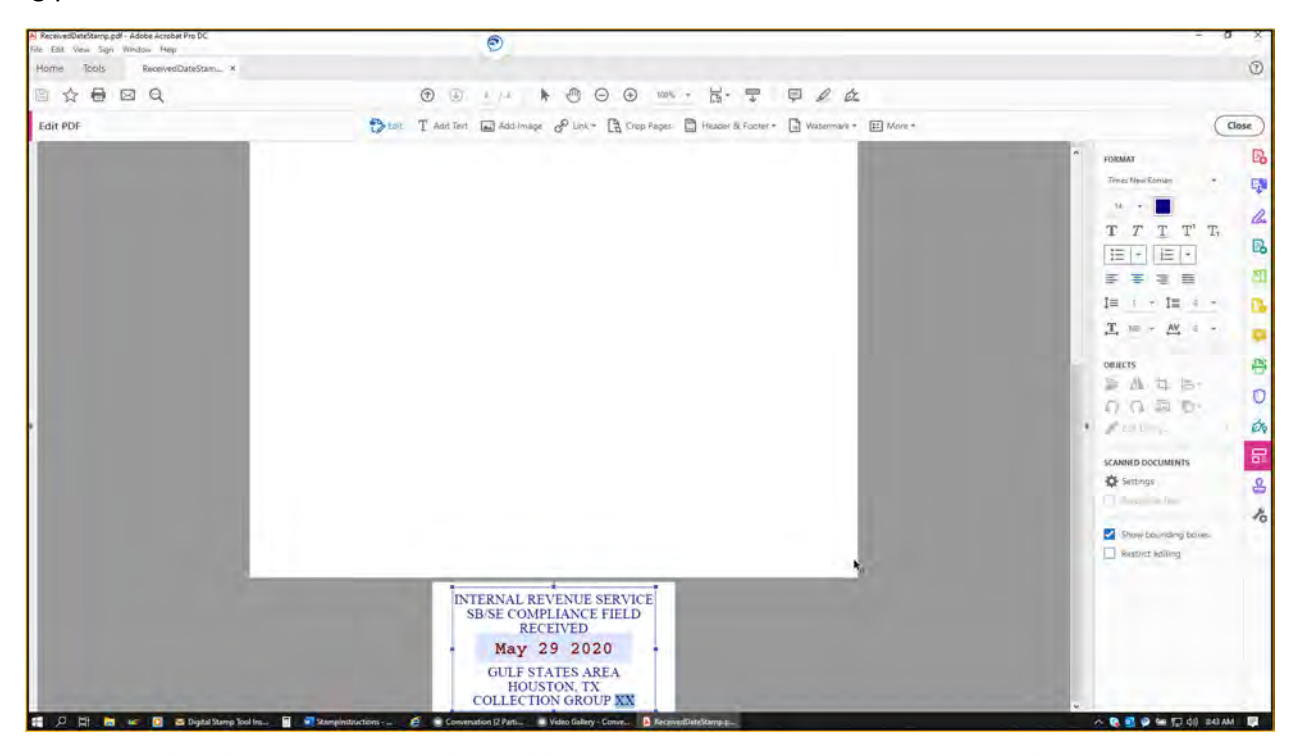

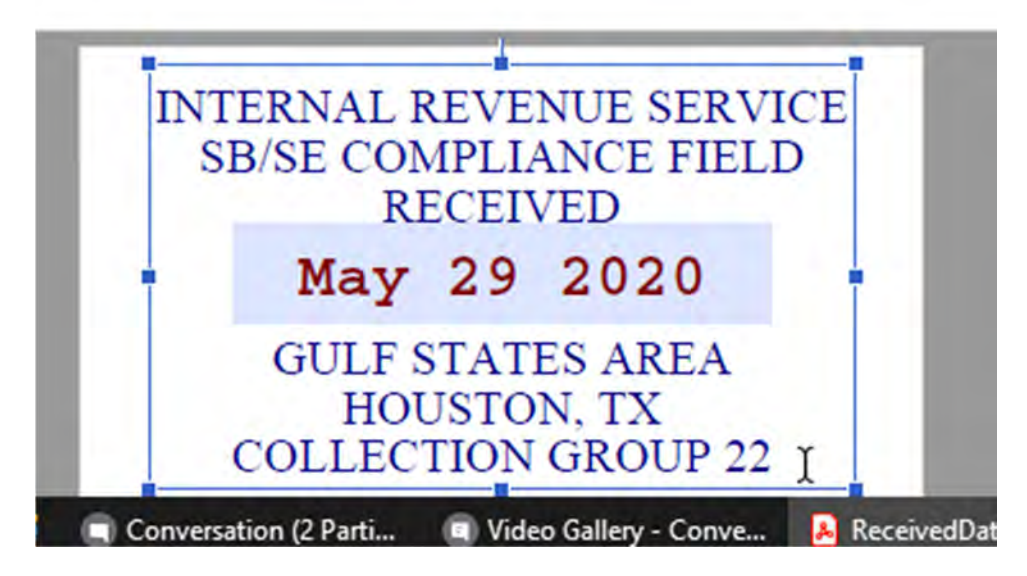

11 – Exit adobe completely by clicking the "x" on the top-right of the window. And, make sure to click "Yes" to save changes. **Do not skip this step!** 

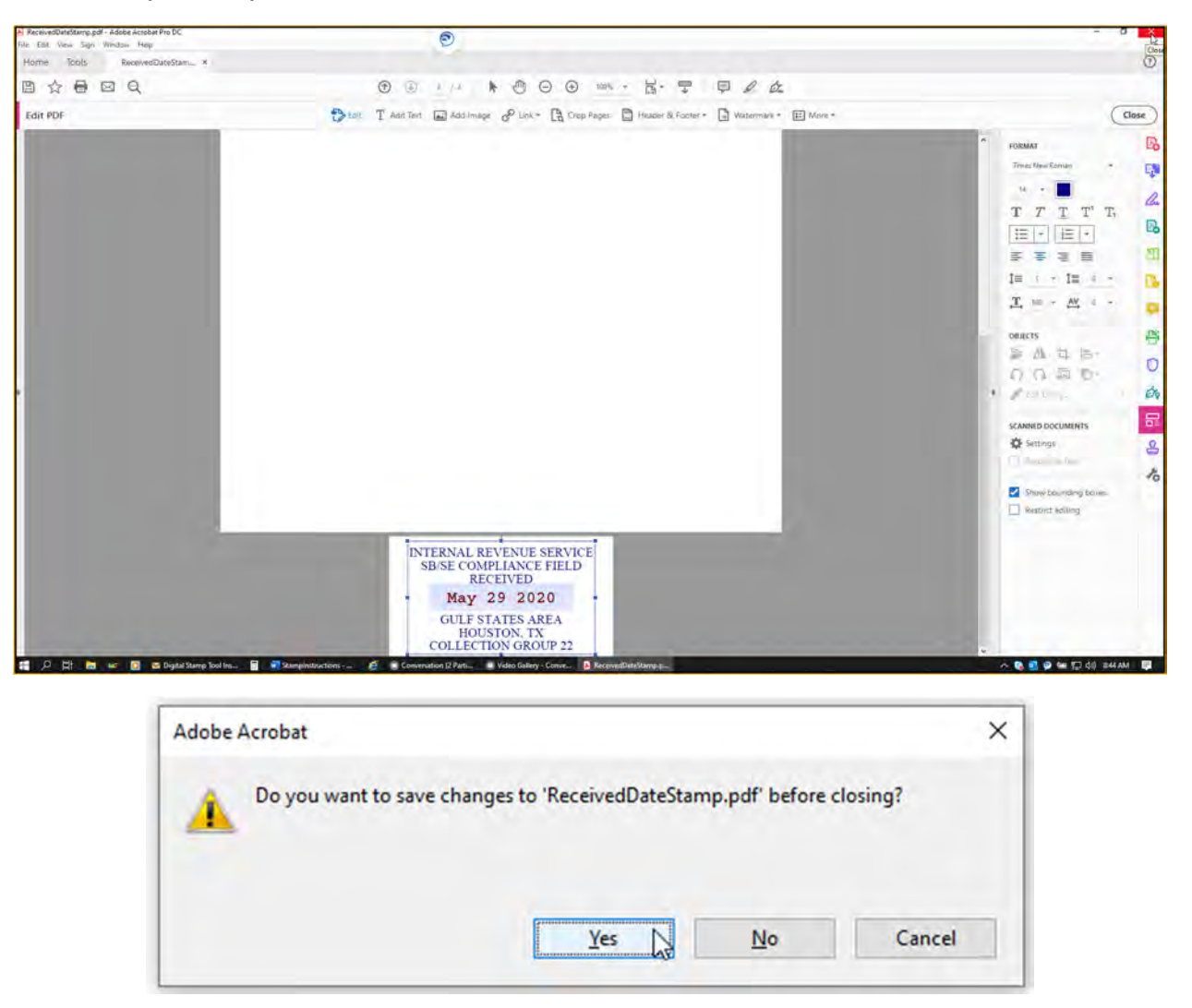

12 – Click, hold, and drag with your mouse to highlight the line of text below, right-click on it, and select Copy:

#### C:\Users\XXXXX\AppData\Roaming\Adobe\Acrobat\

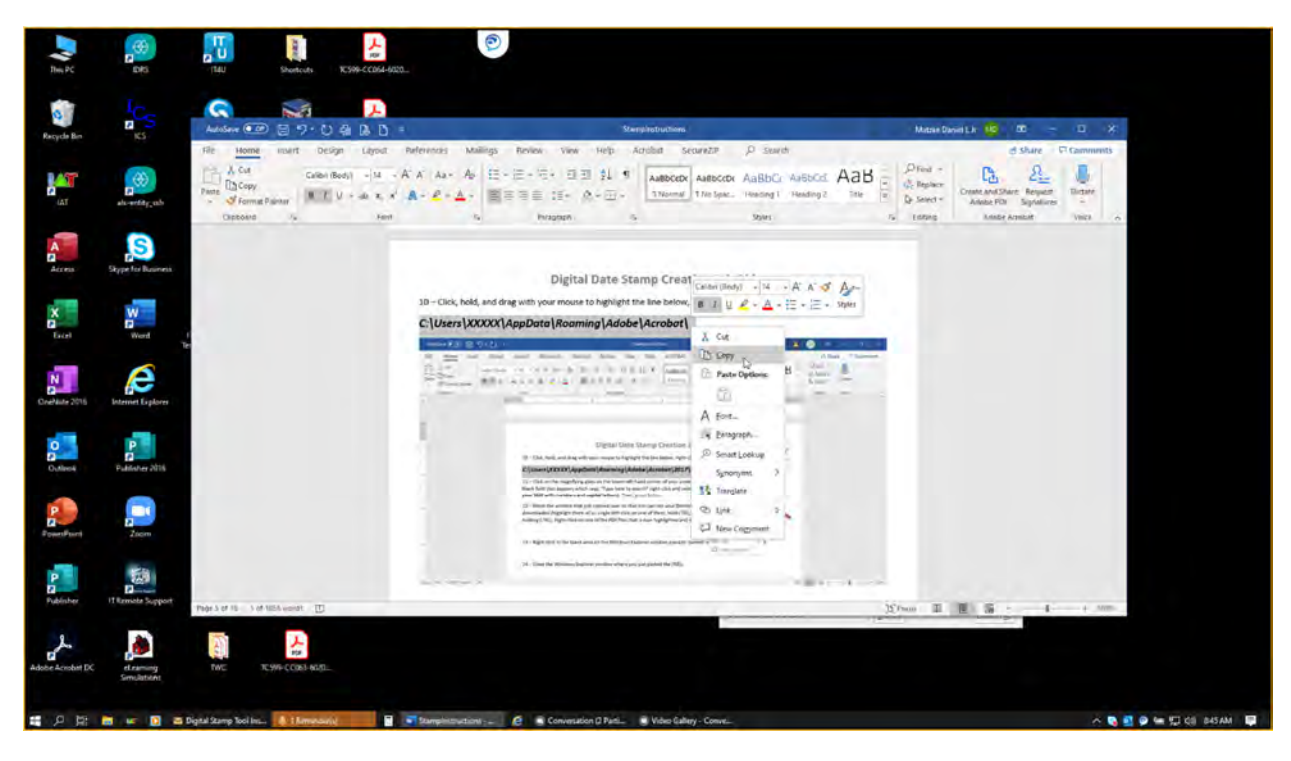

13 – Click on the magnifying glass on the lower-left-hand corner of your screen (to the right of the Windows icon). In the blank field that appears which says, "Type here to search" right-click and select Paste. (NOTE: You must highlight the XXXXX in order to change this to your SEID). Then, press Enter.

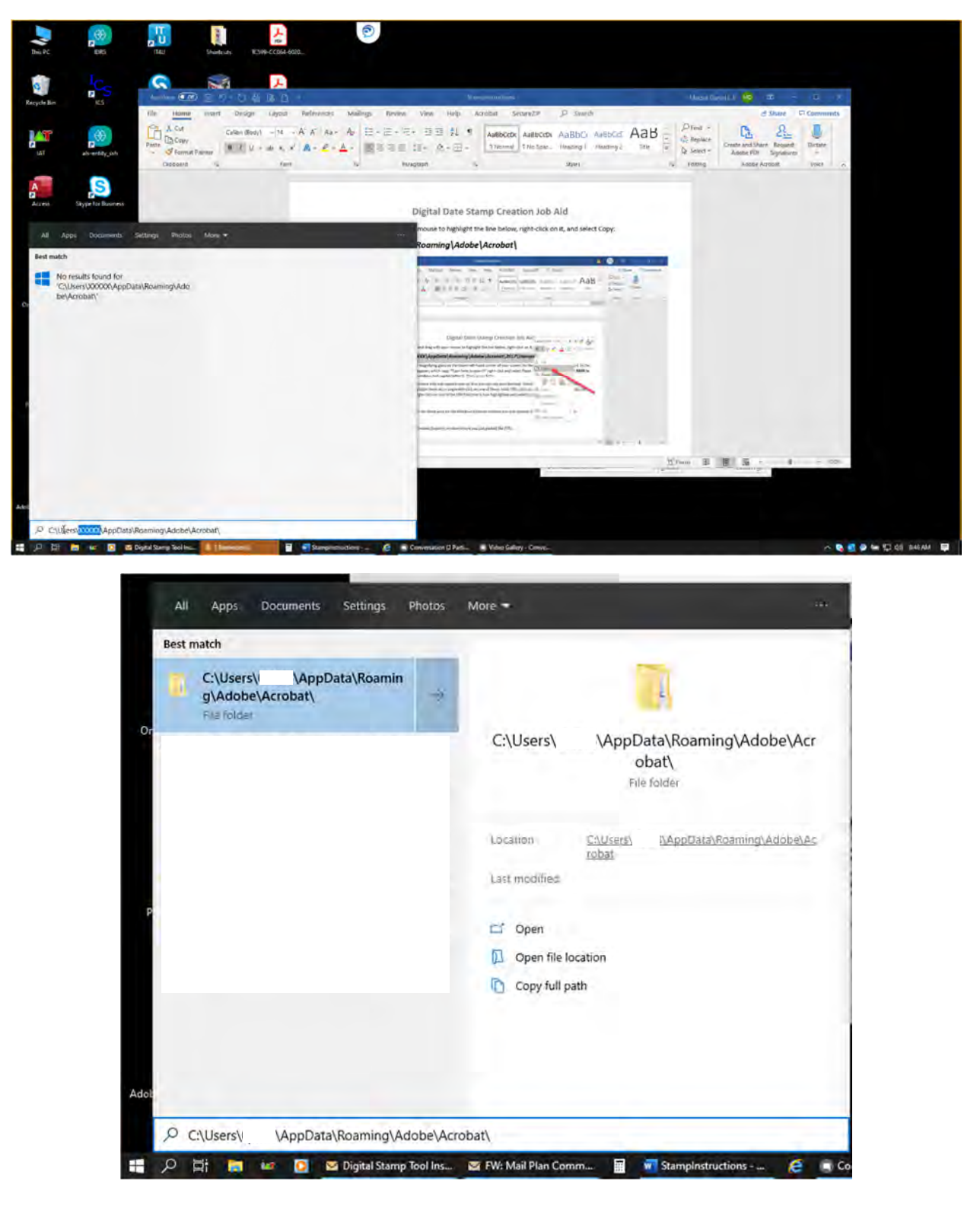

14 – On the Windows Explorer window that opens, double-click on the "DC" folder (or whatever is the newest version of Acrobat which is currently installed).

| This PC          |                          | 1540              | Shortouts TC599-CC                                                                    | <b>2064-6020</b>                                        | 0                                                                                     |                                                                                        |                                                         |     |             |                  |             |                      |
|------------------|--------------------------|-------------------|---------------------------------------------------------------------------------------|---------------------------------------------------------|---------------------------------------------------------------------------------------|----------------------------------------------------------------------------------------|---------------------------------------------------------|-----|-------------|------------------|-------------|----------------------|
| Recycle Bin      | ICS<br>KS                | AutoSury CO       | Diar 9 - Al Di<br>Instint Design La                                                   | L =<br>yout References Main                             | ngs Review View F                                                                     | Scorephonescom                                                                         | P D Search                                              |     | Kunskii Ozu | nth 🧧 🗉<br>Share | P Comments  |                      |
| LAT              | als-entity_tab           | Paste S Forma     | The Hone Share                                                                        | Wew .                                                   | <b>v</b>                                                                              | tien iten *                                                                            | pen • 🛨 Selett all                                      |     | - Che -     | × - •            | st. Dictate |                      |
| Access           | Skype for Business       |                   | Proto Quint: Copy Puttr<br>access<br>Clipboard<br>4- • • • • • • This                 | Copy path<br>Praite Unoreus<br>PC + Windows (C) + Users | y Delete Rename New Tolder                                                            | Dasy stress - Properties                                                               | ta 💭 Select none<br>Intori 🔐 Invert selection<br>Select | ~ 0 | Search BC   |                  |             |                      |
| X<br>Ercel       | Word                     |                   | Documents # ^                                                                         | Name<br>Collab<br>Forms<br>ISCache                      | Date modified<br>11/5/2020 8-89<br>11/25/2020 7-2<br>12/4/2020 3:44                   | Type<br>454 File földer<br>2 AM File földes<br>AAT File földes                         | Size                                                    |     |             | -                |             |                      |
| OneNete 2016     | Internet Explorer        |                   | This PC                                                                               | Security<br>Sequences<br>Stamp<br>MDocEsey<br>TMDocEsey | 11/36/2020 1-6<br>11/25/2020 7-2<br>11/25/2020 7-2<br>12/4/2020 6-4<br>121/4/2020 6-4 | 4 BM File Folder<br>2 AM File Foldes<br>2 AM File Foldes<br>AM SAV File<br>AM SAV File | 197                                                     |     |             |                  |             |                      |
| Outlook          | Publisher 2016           |                   | Desktop     Decuments     Documents     Documicads     Music                          | Construction of the second                              | In the second second                                                                  | And And And                                                                            |                                                         |     |             |                  |             |                      |
| PowerPoint       | Zoom                     |                   | Burtunas     Windows     Windows (C)     France surce rep.     Sitems I item selected |                                                         |                                                                                       |                                                                                        |                                                         |     |             | Ee.              |             |                      |
| Publisher        | IT Remote Support        | Page 5 of 55 1125 | Restrict D                                                                            | 1.4.4.4                                                 | yd - Chat fel Nicher (gwer y                                                          | nine der (angespricht für Pfle                                                         |                                                         |     | 35 Pron III |                  | + W25-      |                      |
| Adobe Acrobel DC | et saming<br>Simulations | Two               | 70599-CC063-6020                                                                      |                                                         |                                                                                       |                                                                                        |                                                         |     |             |                  |             |                      |
| # 2 H            | DC                       | w 🛛 🕯             | Digital Stamp Tool Ins                                                                | (Emotel)                                                | 🗃 Rampinstructions 🖉 🤅                                                                | Conversation 12 Para                                                                   | Video Gallery - Conve.                                  |     |             |                  | A 🛯         | 🥥 🖮 💭 di) 851 AM 🛛 🐺 |

15 – Then, double-click on the "Stamps" folder.

| This PC             |                           | n tu            | Shorters R. 1994-COS4 4001.                                                                                                    |                         |
|---------------------|---------------------------|-----------------|----------------------------------------------------------------------------------------------------|-------------------------|
| Recycle Ein         | ICS<br>KS                 | Autobare 💽      | D         D         D         D         Menulamination         Media David         Media David <thm< td=""><td>Juan Community</td></thm<>                                                                                                    | Juan Community          |
| IAT                 | als-entity_sals           | Paste Clipboard |                                                                                                    | Barrat Dictate          |
| Access              | Skype for Business        |                 | Prost Guy         Provide State         Provide State         Provide Stat                                                                                                    |                         |
| Event               | Word Te                   |                 | Policies     Policies      |                         |
| Outlook             | Publisher 2016            |                 | Dei PC<br>3 Do Operation<br>De Integr                                                                                                    |                         |
| PowerPoint          | Zoom                      |                 | Securitatio     Ancic      Ancic      A |                         |
| P<br>B<br>Publisher | TRemote Support           | Para Cat 18 175 | 14 - Bar Salahan Sanayana deri na Japan Meller<br>                                                                                                    |                         |
| Adobe Acrobat DC    | et.carning<br>Simulations |                 |                                                                                                    |                         |
| <b>二</b> 2 日        | Acrobat:                  | u 0 8           | Digital Samp Tool In 📕 1 Tempolitica)                                                                                                    | A 🗞 🖬 🖗 🛏 💭 (0) 851AM 📮 |

16 – Move the window over so that you can see your Desktop. Select all seven of the PDFs that you downloaded (highlight them all or single-left-click on one of them, hold CTRL, click on each of the other six while still holding CTRL). Right-click on one of the PDF files that is now highlighted and select "Cut".

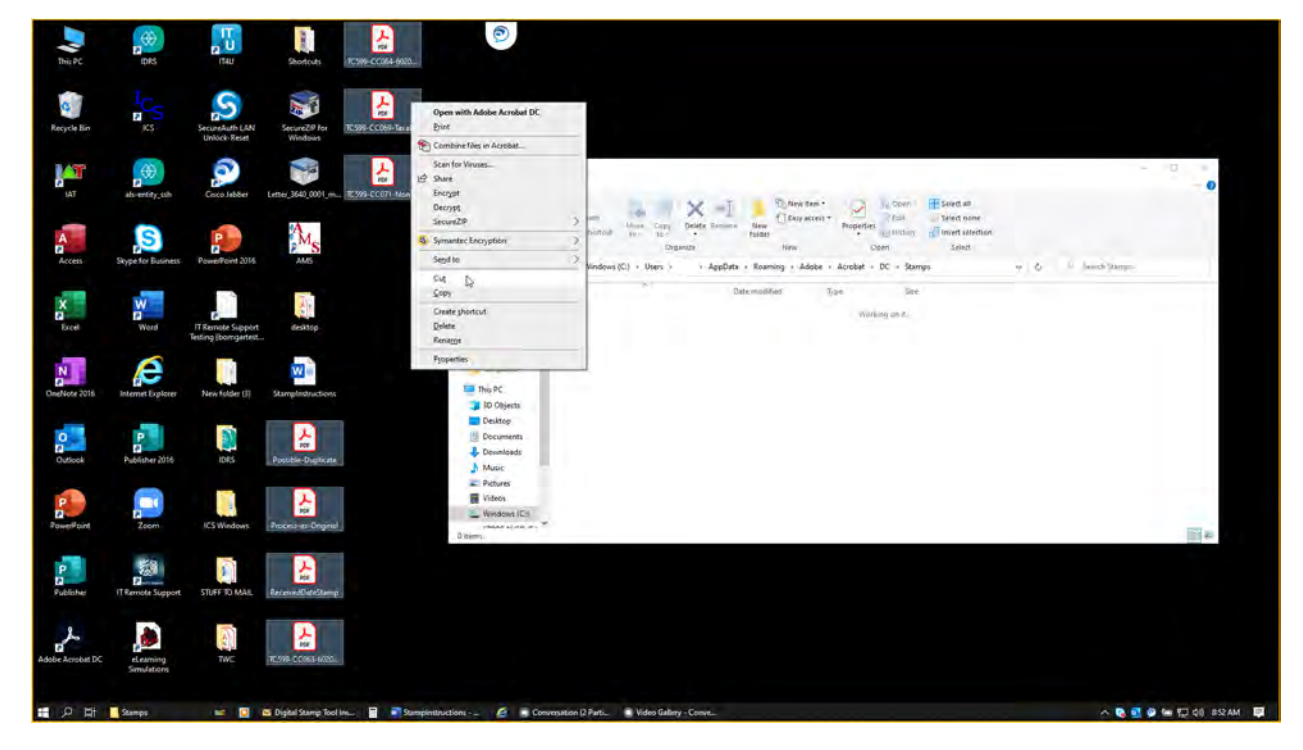

17 – Right-click in the blank area on the Windows Explorer window you just opened on Step 14, and select Paste.

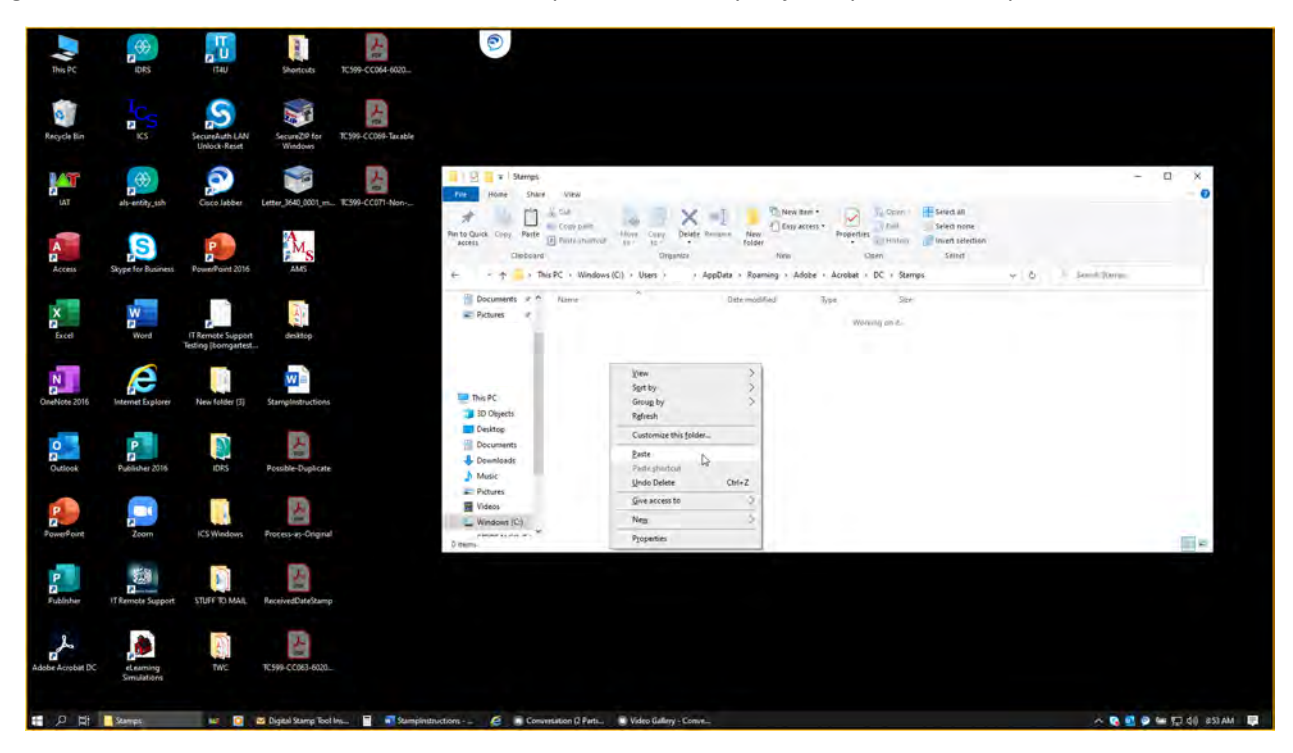

18 – Close the Windows Explorer window where you just pasted the PDFs. Do not skip this step!

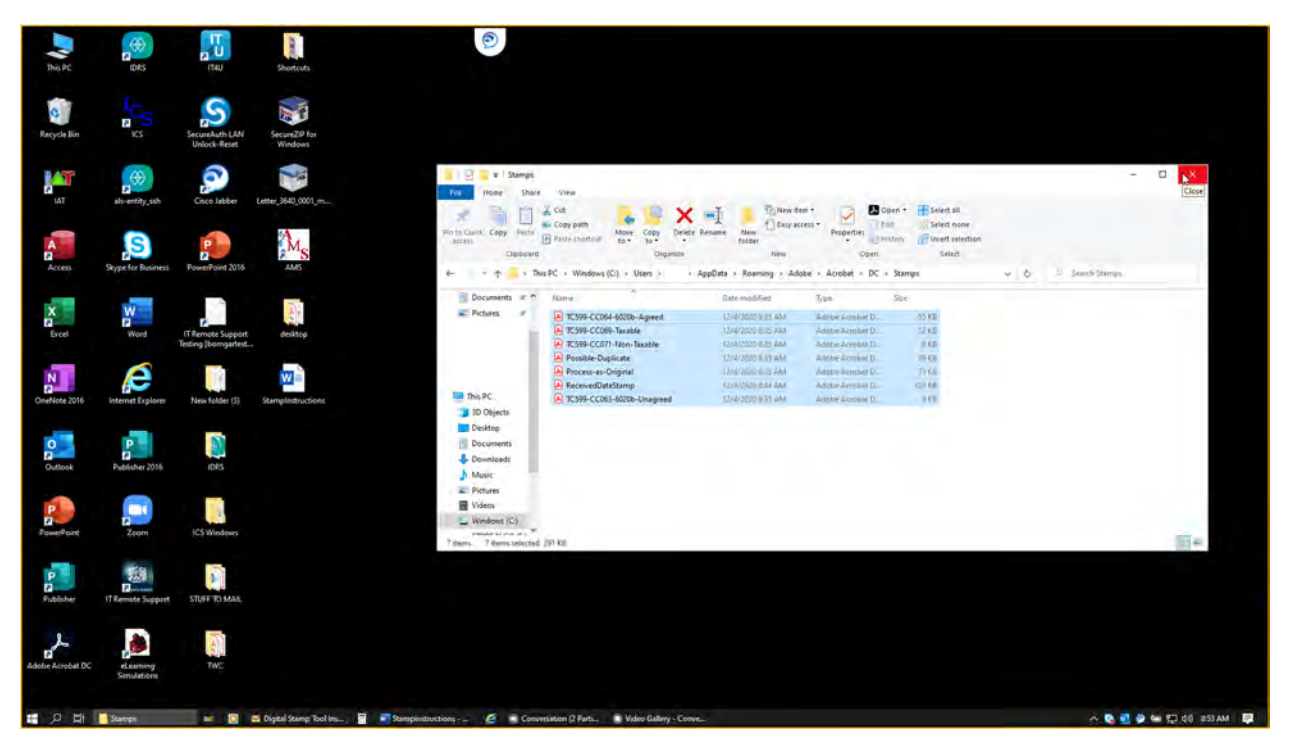

Congratulations! You have now created your IRS stamps, and these will now be usable for all future documents. (NOTE: You do not need to repeat the steps above again if the stamps function properly after testing them with the steps below.)

#### To use the Received Date Stamp:

1 – Open any other PDF document you would like to stamp. Scroll down on the "Tools" menu on the right-hand side. Find the new "Stamp" tool and click on it. (If you don't see the "Stamp" tool here, repeat Step 8 above.)

| the Entry Many King Window Hale | 0                                                                                                    | - 8 ×                                                                     |
|---------------------------------|----------------------------------------------------------------------------------------------------|---------------------------------------------------------------------------|
| Home Tools 19412020-01-00_ ×    |                                                                                                    | 0                                                                         |
|                                 |                                                                                                    |                                                                           |
| Ø                               | the second second second second second second second second second second second second second second second s                                                                                                    | · Search tool                                                             |
|                                 | Form 941 for 2020: Employer's QUARTERLY Federal Tax Return 950117<br>Department of the Treasory - Internal Review Barrose Oktober 1 (See Tex 144-000)                                                                                                    | Create PDF                                                                |
| <del>G</del>                    | Employer MeetStudios manuface (2N)                                                                                                    | Combine Files                                                             |
| ¢.                              | Ream plot for State mana in the second second secon | C, Fill & Sign<br>B, Export PDF<br>T) Organize Pages<br>Send for Comments |
|                                 | Read the separate instructions before you complete Form 941. Type or prior eithin the boars.       Petrt 1:     Answer three questions for this quarter.       1     Number of engingwase the horeind wages, figs, or other compensation for the pay period including. Mar. 12 (Dauter 1), Januar 2), Dauter 2), Sept. 12 (Dauter 3), et Dec. 12 (Dauter 4)       2     Wages, tips, and other compensation       3     Federal income tax withheld from wages, tips, and other compensation                                                                                                    | Comment                                                                   |
|                                 | How wages, tips, and other compensation are subject to social acceptly or Medicine tax     Column 1     Column 2     Column 2     Column 3     Column 2     Column 3     Column 3           | Edit PDF                                                                  |
|                                 | So     Add Column 2 from lines Sa, Bo, So, and Ed     So       Si     Section 3121(g) Notice and Demand—Tax date on unreported tipe (see instruction)     Si       B     Total taxes before adjustments. Add Sines 3, Se, and Sf     B                                                                                                    |                                                                           |
|                                 | Current quarter's adjustment for factions of cents     7      e      Current quarter's adjustment for tack pay     B       Gurrent quarter's adjustment for tack pay     Gurrent quarter's adjustment for tack pay                                                                                                    | _ U                                                                       |

2 – Open the "Stamp" menu by clicking on "Stamp" at the top center. There should be a checkmark next to "Show Stamp Names". If there is not a checkmark there, click on "Show Stamp Names". Reopen the "Stamp" menu to confirm that the check mark now appears.

| A 19412020-01-00.pdf - Adobe Acrobat Pro DC<br>File Estit View Sign Window Help | 0                                                                                                    | - a × |
|---------------------------------------------------------------------------------|----------------------------------------------------------------------------------------------------|-------|
| Home Tools 19412020-01-00_ ×                                                    |                                                                                                    | 0     |
|                                                                                 | ⑦ ④ 1/4 ▶ ● ○ ④ 10× · H· Ţ ₽ ℓ & ₽                                                                                                    |       |
| Stamp                                                                           | 🚨 Stamp + 🕹 Stamps Palette 🕹 Custom Stamps - 📓 Bates Numbering +                                                                                                    | Close |
| o                                                                               | APPROVED                                                                                                    | - Do  |
| a                                                                               | Form 941 for 2 ISS Startios , Tax Return 950117<br>Gen Analyse College (Startios ) , Cale No. 1565-0009                                                                                                    |       |
| 0                                                                               | Employer doubtication mark  Conn Mana  Conn Mana  Provide and Provide and Prov | C.    |
| 4                                                                               | Name potyour bide name Standard Business , 📃 🖬 fi January, February, March                                                                                                    | B     |
| 22                                                                              | Trade name (Fan)                                                                                                    | 20    |
|                                                                                 | Address Filescen Commer Sound Frank Function I Internet Internet I |       |
|                                                                                 | Show Stamp Barrey D                                                                                                    |       |
|                                                                                 | Finite Opportugit House Information                                                                                                    | •     |
|                                                                                 | Provide country name Company formacicours Francis Country Country Coun | e     |
|                                                                                 | Parts: Answer these questions for this quarter.  Number of employees who received waves, tim, or other consensation for the nav period                                                                                                    | 0     |
|                                                                                 | inclusing: Mar. 12 (Quarter 1), June 12 (Quarter 2), Sept. 12 (Quarter 3), or Dec. 12 (Quarter 4) 1                                                                                                    | de la |
|                                                                                 | 2 Wages, tips, and other compensation                                                                                                    |       |
|                                                                                 | 3 Federal income tax withheld from wages, tips, and other compensation :                                                                                                    |       |
|                                                                                 | If no wages, tips, and other compensation are subject to social security or Medicare tax     Church and go to line 6.     Column 1     Column 2                                                                                                    |       |
|                                                                                 | 5a Taxable social security wages                                                                                                    | 10    |
|                                                                                 | Bo Taxable social security tips                                                                                                    |       |
|                                                                                 | So Taxable wages & tips subject to                                                                                                    |       |
|                                                                                 | Additional Medicare Tax withholding                                                                                                    |       |
|                                                                                 | be And Column 2 from sines oa, bo, bc, and bo                                                                                                    |       |
|                                                                                 | of Section st2/(g) Notice and Lemand - ) as due on unreported tips (see instructions)                                                                                                    |       |
|                                                                                 | rouer saves benote adjustments. Add Intel 3, 0e, and 31                                                                                                    |       |
|                                                                                 | Current quarter's adjustment for fractions of cents                                                                                                    |       |
|                                                                                 | 8 Current quarter's adjustment for sick pay                                                                                                    | ¥.    |

Job Aid by Daniel Matzke Jr, Francisco J. Cabello, and Erica Jimenez

3 - Click on "Stamp" at the top center again. Select "IRS Stamps", then select "Received Date Stamp". (Note: Make sure that you see the "IRS Stamps" menu and that you see seven stamps. If not, you missed a step and you need to start over on the prior section of instructions.)

| Home Tools 1941-2020-01-02×                                                                                                    | 0      |
|----------------------------------------------------------------------------------------------------|--------|
|                                                                                                    | U      |
|                                                                                                    |        |
| Stamp & Stamp - 🔒 Stamp Palene 🔒 Custom Stampa - 🗟 Bases Numbering -                                                                                                    | Close  |
| Stamp       Stamp Name       Cateron Name       Ease Nuclearing**         Image: Stamp Name       Cateron Name       Ease Nuclearing**         Image: Stamp Name       Image: Stamp Name       Ease Nuclearing**         Image: Stamp Name       Image: Stamp Name       Ease Nuclearing**         Image: Stamp Name       Image: Stamp Name       Image: Stamp Name       Image: Stamp Name         Image: Stamp Name       Image: Stamp Name       Image: Stamp Name       Image: Stamp Name         Image: Stamp Name       Image: Stamp Name       Image: Stamp Name       Image: Stamp Name         Image: Stamp Name       Image: Stamp Name       Image: Stamp Name       Image: Stamp Name       Image: Stamp Name         Image: Stamp Name       Image: Stamp Name       Image: Stamp Name       Image: Stamp Name       Image: Stamp Name       Image: Stamp Name         Image: Stamp Name       Image: Stamp Name | Coox ) |

4 – The transparent stamp should now be hovering over the text. Move the stamp where you want it, and click your mouse to place it. (If a dialogue box like the one on the second screenshot below appears asking for your identifying information, check the box next to "Don't show again" in the bottom-left area of that box and click "Complete".)

| 1941-(2020-01-00.pdf - Adobe Acrobat Pro DC<br>lie Esit View Sign Window Help                                   | 0                                                                                                    | - 0 ×               |
|----------------------------------------------------------------------------------------------------|----------------------------------------------------------------------------------------------------|---------------------|
| Home Tools 19412020-01-00_ ×                                                                                    |                                                                                                    | 0                   |
| Stamp                                                                                                    | A Stamps Pullete & Custom Startes - Bill Bases Numbering -                                                                                                    | Close               |
| (B)                                                                                                    |                                                                                                    | - D                 |
|                                                                                                    | Firm 941 for 2020: Employer's QUARTERLY Federal Tax Return 950117<br>Contract International Contract International Server                                                               |                     |
| 9                                                                                                    | Employer identification number [24]                                                                                                    | a                   |
| ¢.                                                                                                    | Name por jost talse same INTERNAL REVENUE SERVICE 2.4mm/, February, Mach                                                                                                    | B.                  |
|                                                                                                    | Tade rane of any SB/SE COMPLIANCE FIELD                                                                                                    | - <mark>- 20</mark> |
|                                                                                                    | Notice The DEC 04 202 Garanton Lader Oc to wave is gov/Pont041 for<br>GULE STATES ATEA                                                                                                  |                     |
|                                                                                                    | COLLECTION GROUP 22                                                                                                    | •                   |
|                                                                                                    | Read the separate instructions before you complete Form 911. Type or print within the boxes.                                                                                            | 0                   |
|                                                                                                    | Number of employees who received eages, tips, or other compensation for the pay period including Mar. 12 (Quarter 1), Jane 12 (Quarter 2), Sept. 12 (Quarter 3), or Dec. 12 (Quarter 4) | 0                   |
|                                                                                                    | 2 Wages, tips, and other compensation                                                                                                    |                     |
|                                                                                                    | 3 Federal income tax withheld from wages, tips, and other compensation                                                                                                    | 2                   |
|                                                                                                    | In the wages, tops, and other compensation are subject to local security or beneated tail.     Column 1     Column 2     Sa Tatoble social security wages                               | *                   |
|                                                                                                    | Bo Taxable social security tips x 0.124                                                                                                    |                     |
|                                                                                                    | 5d Taxabi wages & tips subject to<br>Additional Medicare Tax without ling • × 0.009 = •                                                                                                 |                     |
|                                                                                                    | Se Add Column 2 from lines So, So, So, and Sel                                                                                                    |                     |
|                                                                                                    | Section 3121(g) Notice and Demand—Tax date on unreported tipe (see instruction)     Section 3121(g) Notice and Demand—Tax date on unreported tipe (see instruction)                     |                     |
| the second second second second second second second second second second second second second second second se | 7 Current quarter's adjustment for fractions of cents                                                                                                    |                     |
|                                                                                                    | 8 Current quarter's adjustment for sick pay                                                                                                    | -                   |
|                                                                                                    | Please enter the identity information that will appear on your digital identity stamps.<br>Identity<br>Login Name: K18NB                                                                |                     |
|                                                                                                    |                                                                                                    |                     |
|                                                                                                    | Name:                                                                                                    |                     |
|                                                                                                    | Title:                                                                                                    |                     |
|                                                                                                    |                                                                                                    |                     |
|                                                                                                    | Company:                                                                                                    |                     |
|                                                                                                    | Department:                                                                                                    |                     |
|                                                                                                    | Email Address:                                                                                                    |                     |
|                                                                                                    | Adobe Acrobat Adob                                                                                                    | )                   |
|                                                                                                    |                                                                                                    |                     |

5 – A pop-up box will appear and ask you for the date. Click "OK" if the default date is correct. Or, edit the date to whatever you need using the specific format shown (mmm dd yyyy; i.e. Apr 15 2020).

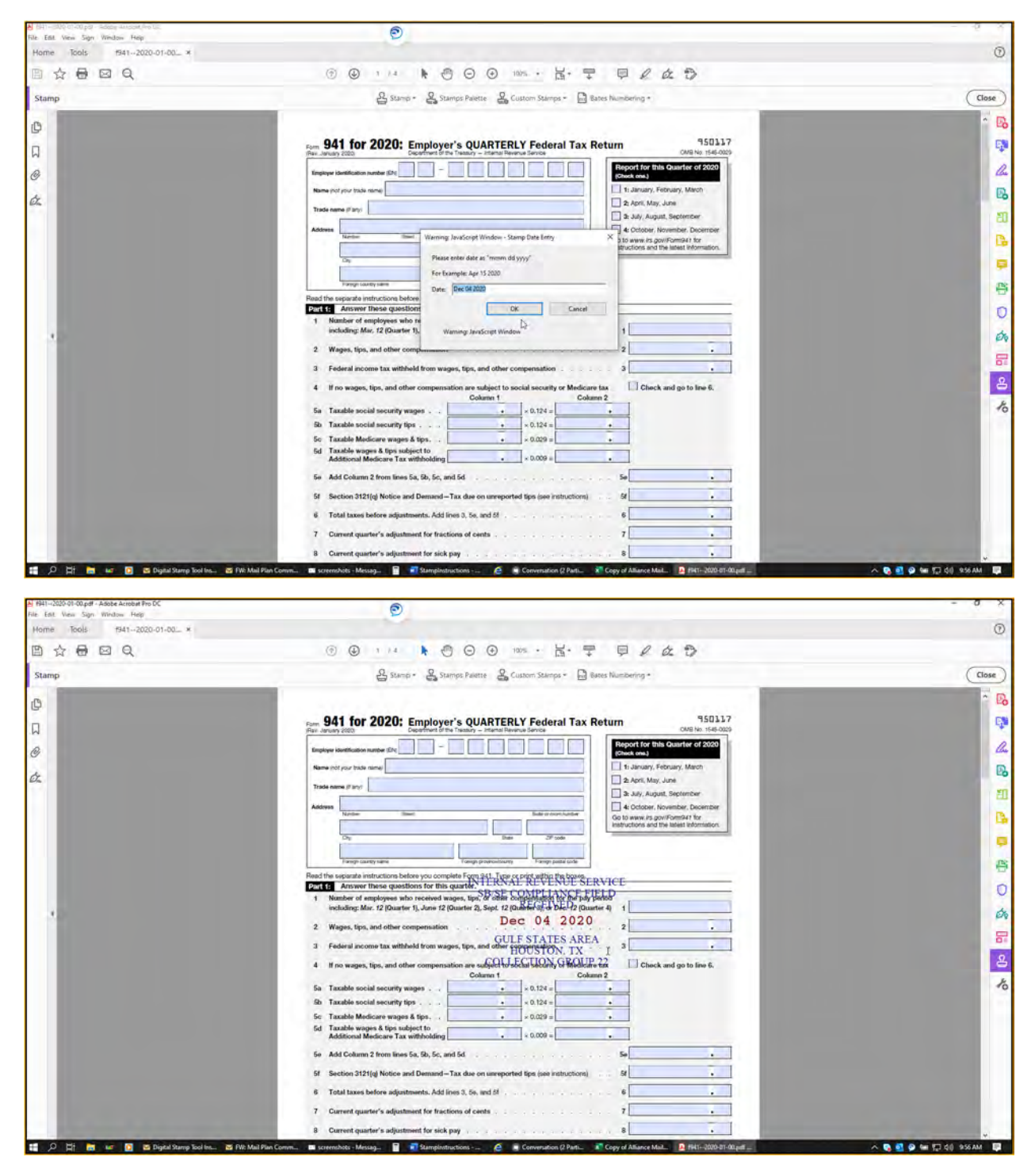

6 – In order to resize the stamp, click on the text of the stamp again. Then, use your mouse to click and drag on the squares at the corners.

7 - If you would like to rotate the stamp, click on the text of the stamp again. Use your mouse to click and drag on the circle on the top center in order to rotate the stamp into the appropriate orientation that would best fit the area where you want to use the stamp.

Congratulations! You have placed your "Received Date Stamp".

#### To use the TC 599 / CC XXX stamps:

1 – Click on "Stamp" in the top center, then select "IRS Stamps", then choose the appropriate TC 599 / CC XXX stamp.

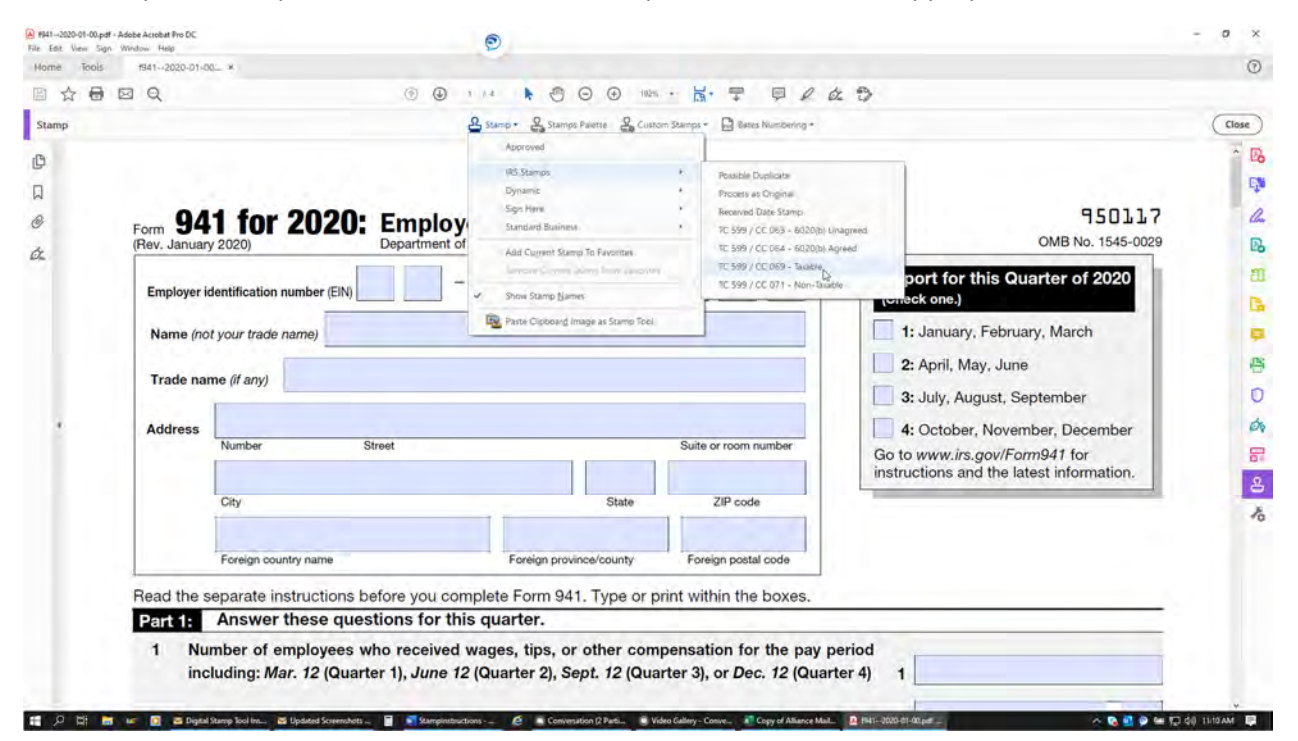

2 – The transparent stamp should now be hovering over the text. Move the stamp where you want it, and click your mouse to place it. You can also resize it as on Step 6 on the prior section.

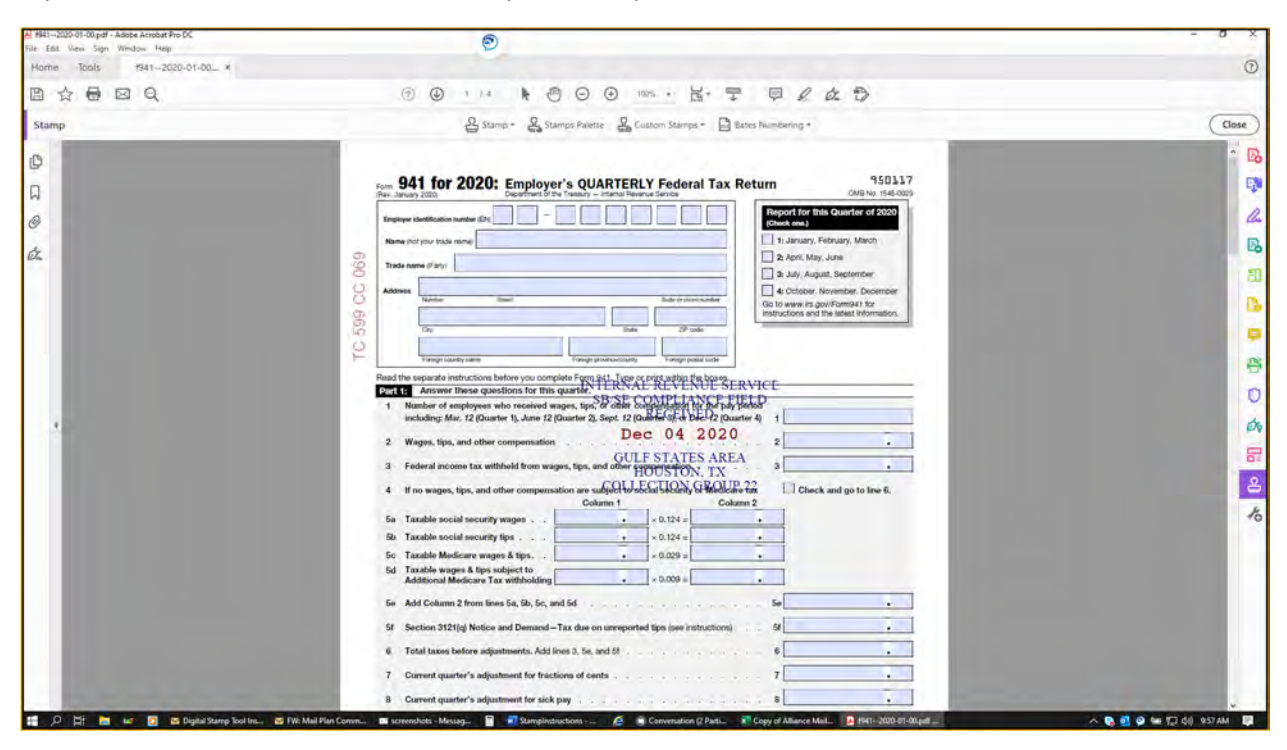

Congratulations! You have placed your "TC 599 / CC XXX Stamp".

The following instructions will cover a possible change that needs to be made on the printing dialogue box the first time you try to print a document with a stamp.

#### When printing a stamped document for the first time:

1 – After stamping a document for the first time, you must make sure that you did not inadvertently change a setting in the print dialogue box. Under "Comments & Forms", the drop-down menu must have "Documents and Markups" selected. If this option is not selected, the stamps will not appear on your printed document. Once you have confirmed this, continue to print as usual.

| Printer: Lexmark U | Iniversal v2 XL       | 14           | Properties         | Advanced              |                                                                                                    | Help ( |
|--------------------|-----------------------|--------------|--------------------|-----------------------|----------------------------------------------------------------------------------------------------|--------|
| Copies: 1          |                       |              | ] Print in graysca | ele (black and white) | Save ink/toner                                                                                                    | 0      |
| Pages to Print     |                       |              |                    | Scale: 96%            | 9                                                                                                    |        |
|                    | urrent OPage          | s 1-4        |                    | 8.5 x                 | 11 Inches                                                                                                    |        |
| More Options       |                       |              |                    | 25                    | 11 br 2020 Supports CHARTER / Fachard Tachards                                                                                                    |        |
| Page Sizing & Han  | dling ()              |              |                    |                       |                                                                                                    |        |
| Size               | Poster                | Multiple     | Booklet            |                       |                                                                                                    |        |
| OEt                | OActual               | size         |                    |                       |                                                                                                    |        |
| Shrink oversized   | pages O Custo         | m Scale: 100 | %                  | 1                     |                                                                                                    |        |
| Choose paper se    | ource by PDF page sig | je.          |                    | ŝ                     | andre in a second second |        |
| Print on both si   | des of paper          |              |                    |                       |                                                                                                    |        |
| Orientation:       |                       |              |                    | :                     |                                                                                                    |        |
| Auto               | Portrait O Land       | dscape       |                    | 2                     |                                                                                                    |        |
| Comments & Form    | ns                    |              |                    |                       | -                                                                                                    |        |
| Document and M     | arkups                | - Summarize  | Comments           | insul 4               | Page 1 of 4                                                                                                    | 12     |
| Document           |                       |              |                    |                       | ragerora                                                                                                    |        |
| Document and Ma    | arkups                | at .         |                    |                       | Print                                                                                                    | Cance  |
| Document and Sta   | imps                  |              |                    |                       | -                                                                                                    |        |

Congratulations! You have now used all the stamps successfully.